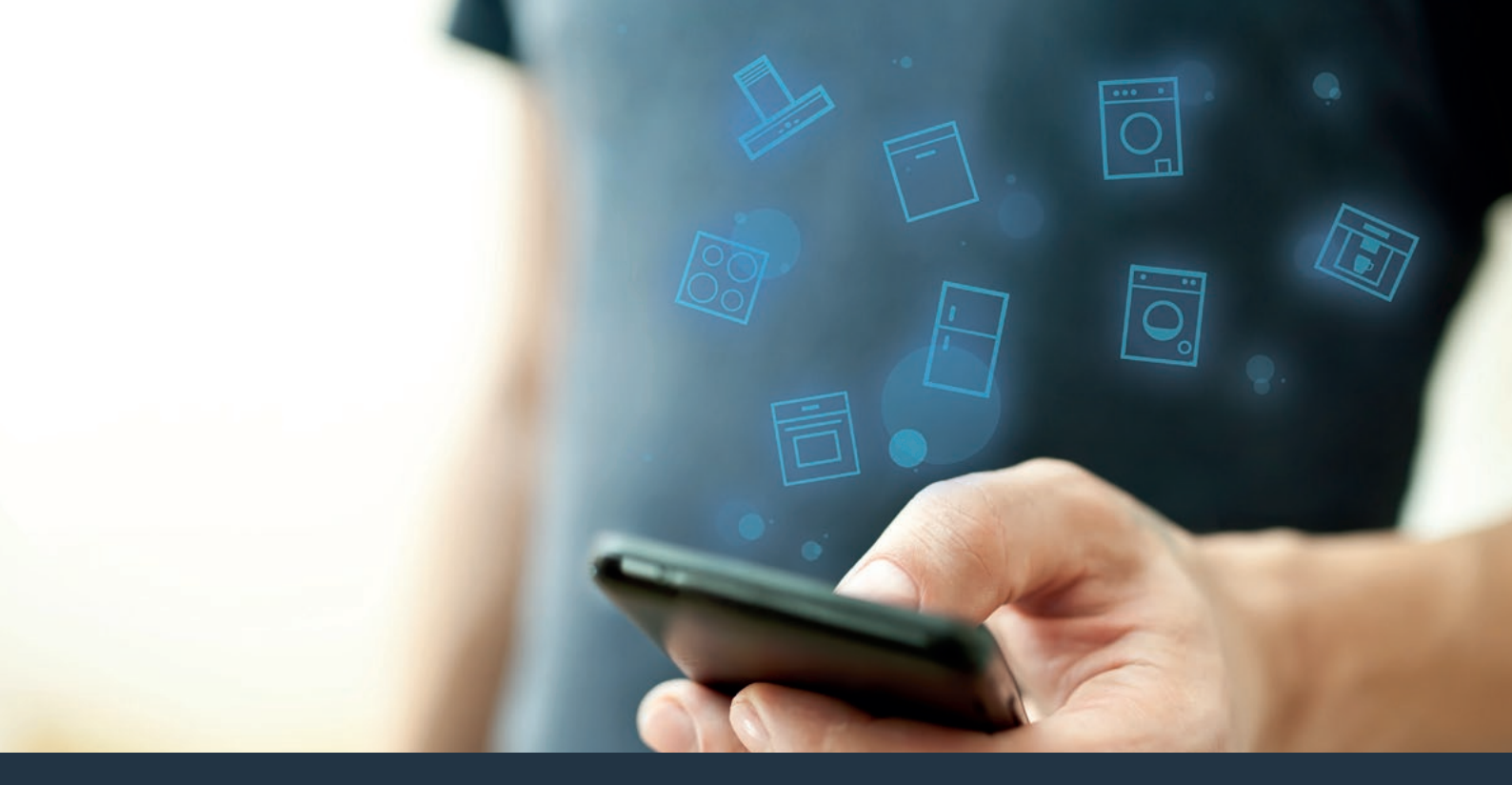

#### Koppla upp din hushållsapparat – mot framtiden. Quick Start Guide

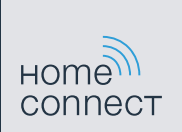

### Nu börjar framtiden hemma hos dig! Bra att du använder Home Connect \*

Hjärtliga gratulationer till ditt köp av morgondagens kylskåp, som redan idag kommer att göra din vardag enklare och behagligare.

#### Bekvämare.

Med Home Connect styr du dina hushållsapparater när du vill, hur du vill. Mycket enkelt och intuitivt via smartphone eller surfplatta. På så sätt besparar du dig omvägar och väntetider och du får mer tid över till sådant som verkligen känns viktigt för dig.

#### Enklare.

Gör användarinställningar som ljudsignaler eller egna program smidigt i appen på den överskådliga pekskärmen. Det är lättare och noggrannare än på själva apparaten, och du har alla data, bruksanvisningar och instruktionsvideor direkt till hands.

#### Mer uppkopplad.

Bli inspirerad och upptäck massor med tilläggserbjudanden som är perfekt anpassade till dina apparater: receptsamlingar, tips om hur du använder apparaterna och mycket mer. Du kan när du vill beställa matchande tillbehör med ett par klick. ብ

\* Dina möjligheter att använda Home Connect-funktionen beror på om Home Connect-tjänsterna finns tillgängliga i ditt land. Home Connect-tjänsterna finns inte i alla länder. Mer information om detta finns på **www.home-connect.com**.

#### Vad behöver du ha för att koppla upp hushållsapparaten mot Home Connect?

- En smartphone eller surfplatta med den senaste versionen av respektive operativsystem.

Hemmanätverksmottagning (WLAN) där hushållsapparaten är uppställd.
Namn och lösenord till ditt hemmanätverk (WLAN):

Nätverksnamn (SSID):

Lösenord (Key):

#### Tre steg mot en enklare vardag:

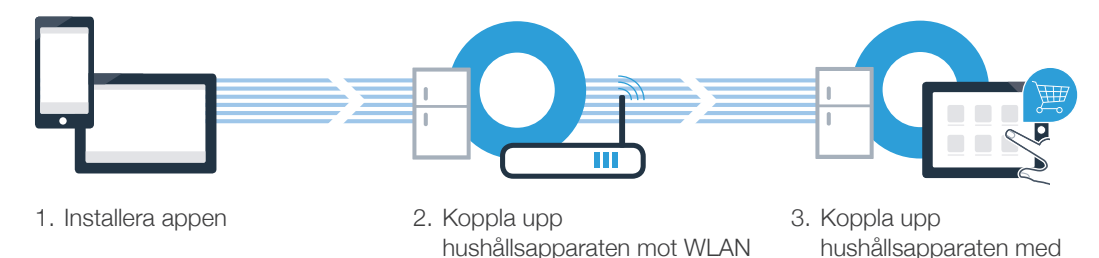

appen

#### **Steg 1:** Installera Home Connect-appen

A Öppna App Store (Apple-apparater) resp. Google Play Store (Android-apparater) i din smartphone eller surfplatta.

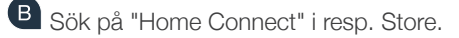

C Markera Home Connect-appen och installera den på din smartphone eller surfplatta.

Starta appen och installera din Home Connect-access. Appen leder dig igenom inloggningsprocessen. Notera därefter din e-postadress och ditt lösenord.

Home Connect-tillträdesuppgifter:

E-post:

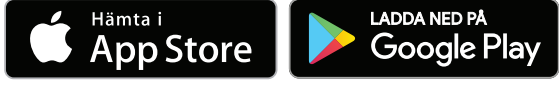

Kontrollera tillgängligheten på www.home-connect.com

Lösenord:

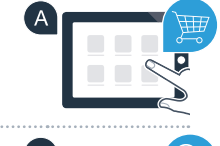

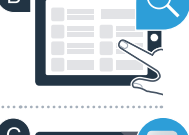

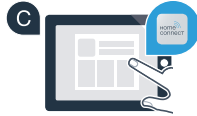

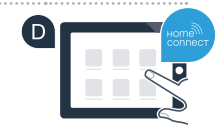

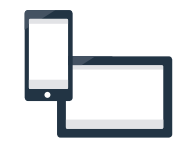

## **Steg 2 (användning första gången):** Koppla upp kylskåpet mot hemmanätverket (WLAN)

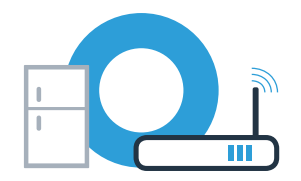

Anslut hushållsapparaten och starta den.

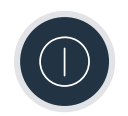

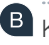

B Kontrollera om din hemmanätverksrouter har WPS-funktion (automatisk uppkoppling). Vissa routrar har t.ex. en WPS-knapp. (Mer information om detta finns i manualen för routern.)

C Har routern WPS-funktion (automatisk uppkoppling)?

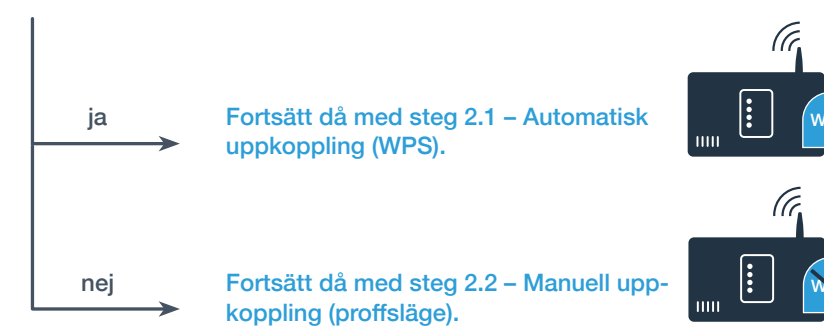

### **Steg 2.1:** Automatisk uppkoppling av kylskåpet mot hemmanätverket (WLAN)

Tryck samtidigt på knapparna "options" och "alarm off/lock". Frysfackets displayfält visar "Cn" (Connectivity = Home Connect-menyn).

Anmärkning: Var noga med att trycka samtidigt på båda knapparna. Om du bara håller **"alarm off/lock"**-knappen intryckt spärras knappmanövreringen.

Tryck flera gånger på "options" tills frysfackets displayfält visar "AC" och kylfackets displayfält visar "OF".

C Tryck på "+" för att starta automatisk uppkoppling. Kylfackets displayfält visar nu under 2 minuter en animering. Utför under denna tid följande moment.

Aktivera inom 2 minuter din hemmanätverksrouters WPS-funktion (vissa routrar har t.ex. en WPS/WLAN-knapp. Mer information om detta finns i manualen för routern.)

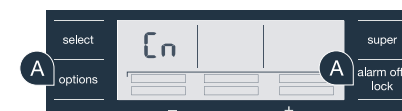

В

options

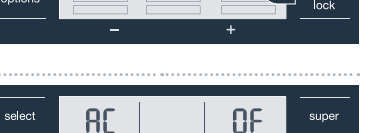

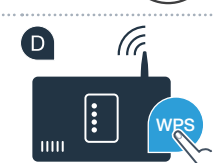

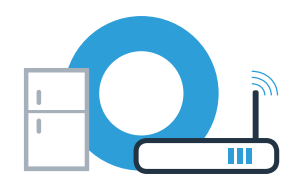

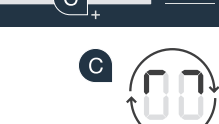

alarm off

lock

### **Steg 2.1:** Automatisk uppkoppling av kylskåpet mot hemmanätverket (WLAN)

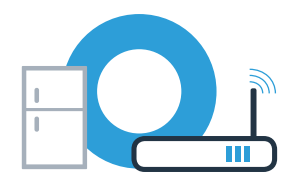

Com uppkopplingen lyckades blinkar **"On"** i kylfackets displayfält. Fortsätt då direkt med steg 3.

Om kylfackets displayfält visar "OF" gick det inte att åstadkomma en uppkoppling inom de 2 minuterna.

- 1. Kontrollera att kylskåpet finns inom hemmanätverkets (WLAN) räckvidd.
- 2. Börja om vid punkt A eller gör en manuell uppkoppling (steg 2.2).

**B** 

## **Steg 2.2:** Manuell uppkoppling av kylskåpet mot ditt hemmanätverk (WLAN)

Tryck samtidigt på knapparna "options" och "alarm off/lock". Frysfackets displayfält visar "Cn" (Connectivity = Home Connect-menyn).

Anmärkning: Var noga med att trycka samtidigt på båda knapparna. Om du bara håller **"alarm off/lock"**-knappen intryckt spärras knappmanövreringen.

Tryck flera gånger på **"options"** tills frysfackets displayfält visar **"SA"** (manuell uppkoppling) och kylfackets displayfält visar **"OF"**.

C Tryck på "+", för att starta manuell uppkoppling. Kylfackets displayfält visar nu en animering under 5 minuter. Utför under denna tid följande moment.

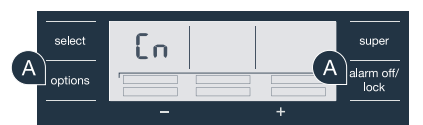

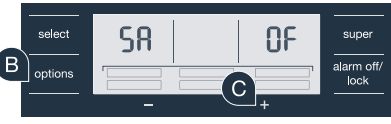

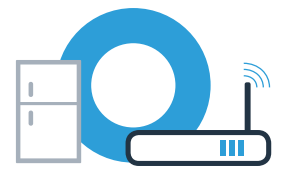

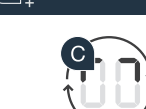

# **Steg 2.2:** Manuell uppkoppling av kylskåpet mot ditt hemmanätverk (WLAN)

Kylskåpet har nu upprättat ett eget WLAN-nätverk för dataöverföring med nätverksnamnet (SSID) "HomeConnect" som du har tillgång till med din smartphone eller surfplatta.

E Gå till den allmänna inställningsmenyn på din smartphone eller surfplatta och öppna WLAN-inställningarna.

Koppla upp din smartphone eller surfplatta mot WLAN-nätverket (SSID) "HomeConnect" (WLAN-lösenordet [Key] är "HomeConnect"). Uppkopplingen kan ta upp till 60 sekunder!

G När uppkopplingen är klar öppnar du Home Connect-appen på din smartphone eller surfplatta.

Appen söker efter ditt kylskåp i några sekunder. När kylskåpet har hittats matar du in nätverksnamnet (SSID) och lösenordet (Key) till ditt hemmanätverk (WLAN) i tillhörande fält.

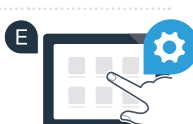

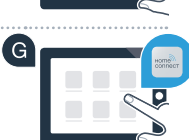

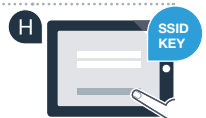

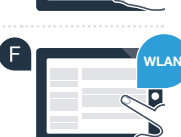

### **Steg 2.2:** Manuell uppkoppling av kylskåpet mot ditt hemmanätverk (WLAN)

Tryck sedan på "Överför till hushållsapparat".

J Om uppkopplingen lyckades blinkar "On" i kylfackets displayfält. Nu kan du koppla upp kylskåpet med appen.

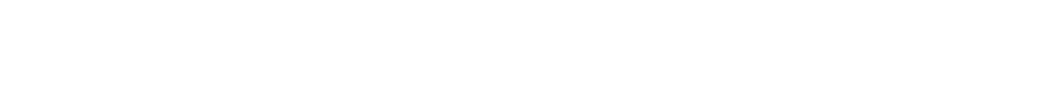

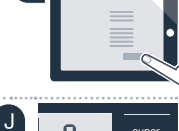

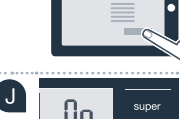

larm of lock

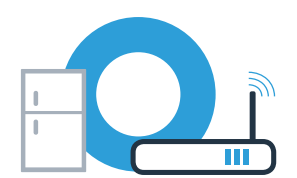

## **Steg 3:** Koppla upp kylskåpet med Home Connect-appen

När uppkopplingen mellan kylskåpet och hemmanätverket är klar trycker du samtidigt på knapparna "options" och "alarm off/lock". Frysfackets displayfält visar "Cn" (Connectivity = Home Connect-menyn).

Anmärkning: Var noga med att trycka samtidigt på båda knapparna. Om du bara håller **"alarm off/lock"**-knappen intryckt spärras knappmanövreringen.

B Tryck flera gånger på **"options"** tills frysfackets displayfält visar **"PA"** och kylfackets displayfält visar **"OF"**.

C Tryck på "+" för att koppla upp kylskåpet med appen. Kylfackets displayfält visar en animering. Så snart kylskåpet har kopplats upp med appen visar kylfackets displayfält "On".

Vänta i Home Connect-appen i den mobila terminalen tills kylskåpet visas. Markera sedan **"Koppla upp"**. Om kylskåpet inte visas automatiskt markerar du i Home Connect-appen först **"Infoga apparat"** och markerar därefter **"+"** bakom den aktuella apparaten.

E Följ instruktionerna i appen för att slutföra förloppet. Följ instruktionerna i appen för att slutföra förloppet.

Om uppkopplingen lyckades visar frysfackets displayfält **"PA"** och kylfackets displayfält **"On"**. **F** 

**Om uppkopplingen misslyckades:** Kontrollera att din smartphone eller surfplatta finns med i hemmanätverket (WLAN). Upprepa åtgärderna i steg 3. Om kylfackets displayfält visar **"Er"** kan du återställa kylskåpet. I bruksanvisningen kan du läsa mer om återställning och få andra tips. I bruksanvisningen kan du läsa mer om återställning och få andra tips.

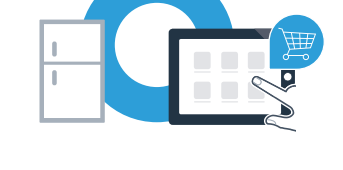

En

options

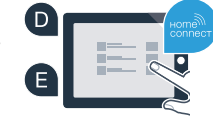

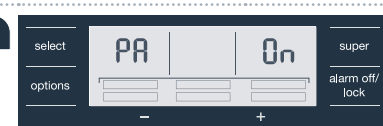

### Home Connect: Med starka partner rakt fram mot en uppkopplad framtid.

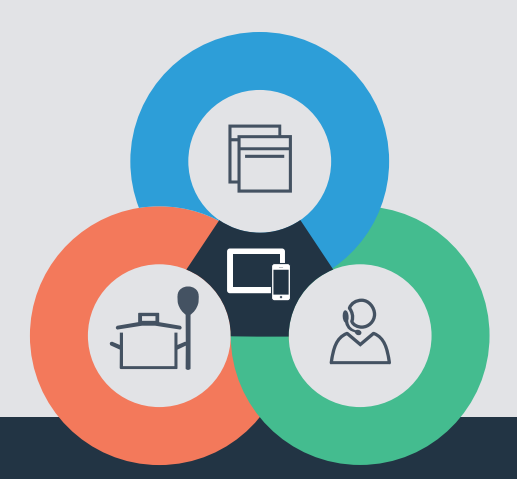

Har du frågor eller vill du kontakta Home Connect Service Hotline? Besök oss då på **www.home-connect.com** 

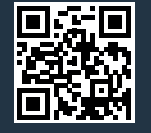

#### Home Connect är en tjänst från Home Connect GmbH

Apple App Store och iOS är varumärken som tillhör Apple Inc. Google Play Store och Android är varumärken som tillhör Google Inc. Wi-Fi är ett varumärke som tillhör Wi-Fi Alliance

sv (9608) 8001034398